# COMO GERAR OU RECUPERAR SUA SENHA PARA TER ACESSO AO NOVO SISTEMA eCREA

\* Profissional que já possui registro no CREA-MT, também deverá seguir os passos seguintes.

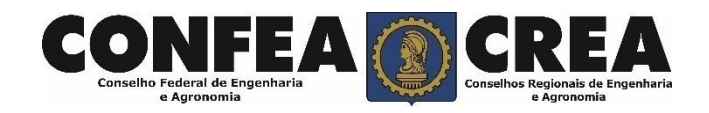

## **OBJETIVO:**

Apresentar procedimentos para gerar ou/e recuperar sua senha do Sistema eCrea pelo Portal do CREA-MT.

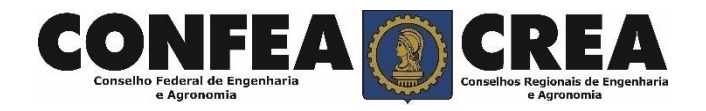

Acesse através do endereço

https://ecrea.crea-mt.org.br/

**O Portal de Serviços CREA-MT** 

### Caso não possua ou não se lembre da sua Senha.

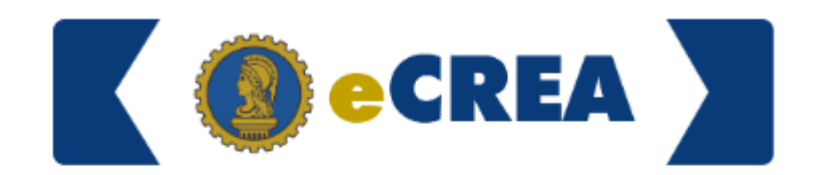

| Autenticação Requerida |  |  |  |  |
|------------------------|--|--|--|--|
| Cpf                    |  |  |  |  |
| Senha                  |  |  |  |  |
| Entrar                 |  |  |  |  |
| Esqueci a senha        |  |  |  |  |

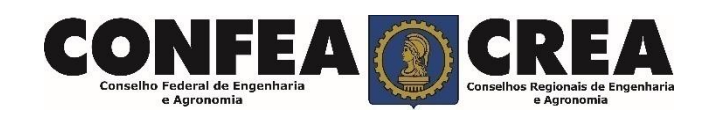

**Recuperar a senha:** 

Clique em "Esqueci a senha"

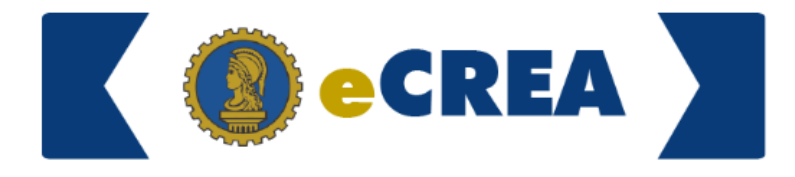

#### Recuperar

Informar o código verificação de segurança e seu CPF.

Clique em recuperar minha senha.

- As informações e link para recuperação da senha serão enviados ao e-mail do profissional cadastrado no CREA-MT.

- O Profissional poderá conferir se o link foi encaminhado ao e-mail correto depois de realizada a operação acima. Aparecerá uma mensagem em azul informando que a operação foi realizada com sucesso **e o e-mail** para o qual a informação foi enviada. Esqueci a senha

| 691781                           |        |  |
|----------------------------------|--------|--|
| C<br>Verificação de segurança: * | CPF: * |  |
| Recuperar a senha                |        |  |
| Recuperar a senha<br>Voltar      |        |  |

© 2019 CREA-MT - Todos os direitos reservados.

Conselho Regional de Engenharia e Agronomia do Mato Grosso

Av. Historiador Rubens de Mendonça, 491, Bairro Araés, Cuiabá - MT CEP: 78005-725 Tel: (65) 3315-3000 - atendimento@crea-mt.org.br

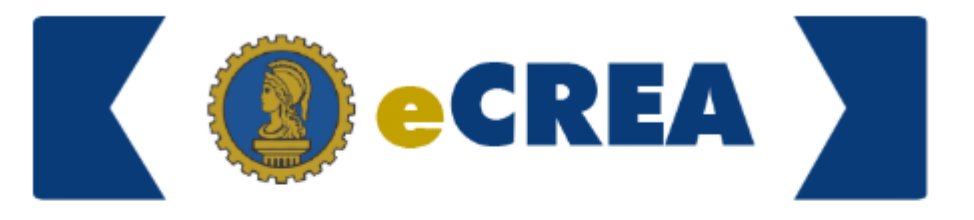

### Esqueci a senha

As instruções para alterar a senha foram enviadas ao e-mail (\*\*\*\*rte@crea-mt.org.br)!

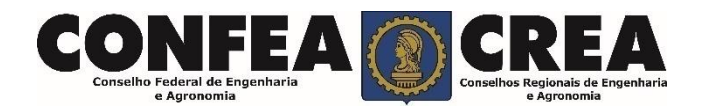

#### Confirmação da Senha

Após sua solicitação de recuperação de senha, o profissional deverá acessar seu e-mail para que possa clicar no link em azul e assim receber um novo e-mail com a senha para seu acesso.

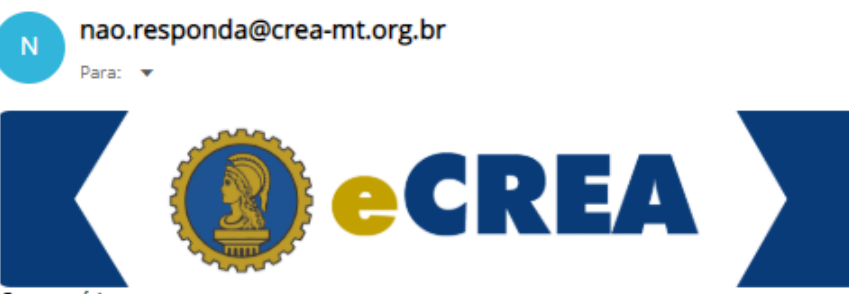

#### Caro usuário

Foi feita uma solicitação de alteração da sua senha no sistema E-CREA.

Se não foi você que fez esta solicitação, por favor, desconsidere este e-mail.

Abaixo segue o link para redefinir sua senha, além de instruções adicionais:

https://ecrea.crea-mt.org.br/Autenticacao/EsgueciASenha?TOKEN=|y/|./.t|u ..:zv:||1a9deb0o3qbos-g02ebm2rb

Telefones : (65) 3315-3000 E-mail : atendimento@crea-mt.org.br

CREA-MT

Observação: Esta texto foi enviada de forma automática. Por favor, não responda este e-mail.

Uma nova página abrirá confirmando que foi encaminhado uma nova senha para seu e-mail.

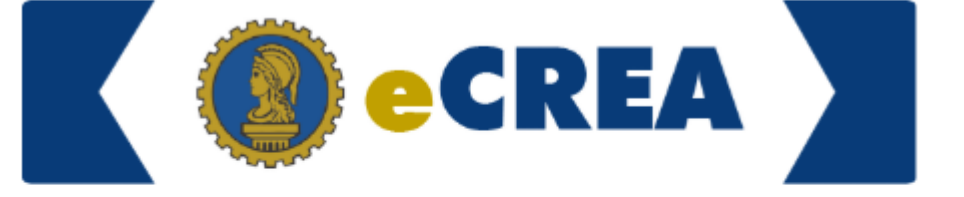

O Nova senha foi gerada com sucesso e encaminhada ao seu e-mail.

#### Esqueci a Senha

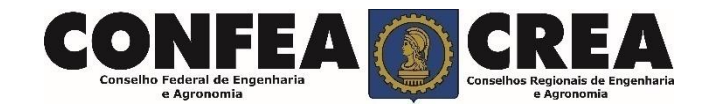

nao.responda@crea-mt.org.br Para: 🔻 Retorne ao seu e-mail e verificar CREA o recebimento da senha de acesso. Copie e cole sua Senha. Caro usuário Conforme solicitado, o sistema reinicializou sua senha para a que segue: &D=3=0 Esta senha foi gerada aleatoriamente e é preciso que seja alterada no seu próximo login. Clique no link que segue para efetuar login no sistema: Clique no **link** Accessed site https://ecrea.crea-mt.org.br e altere a sua senha. mencionado no e-mail Nota: Trocar a sua senha com frequência é uma boa prática para aumentar sua segurança.. Telefones : (65) 3315-3000 E-mail : atendimento@crea-mt.org.br CREA-MT Observação: Esta mensagem foi enviada de forma automática. Por favor, não responda este e-mail.

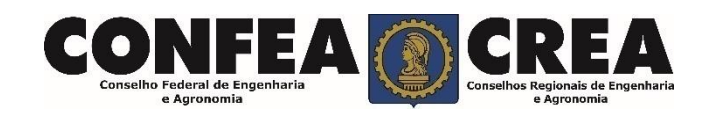

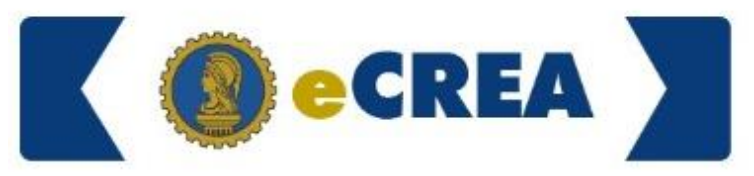

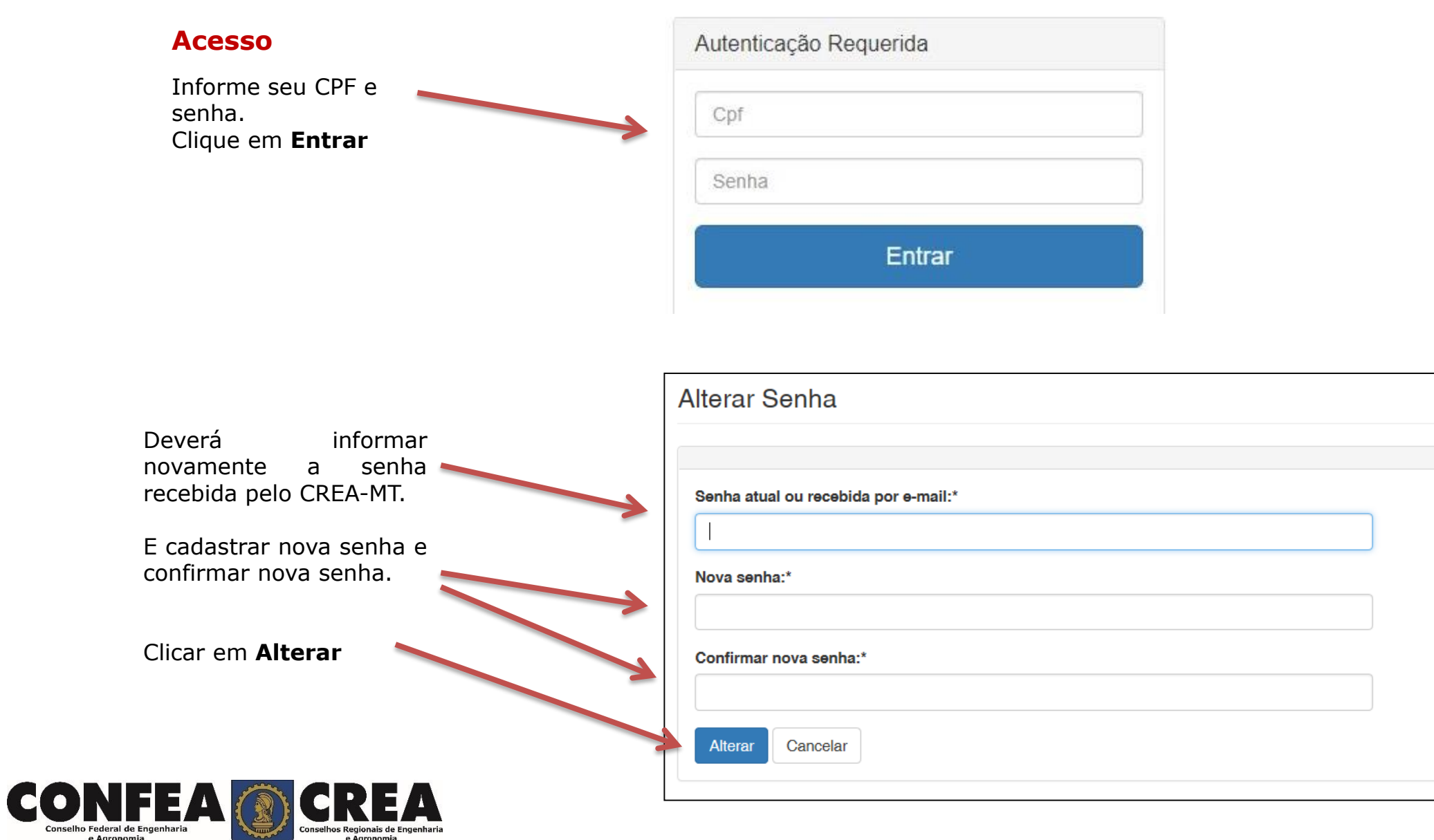

#### Senha Recuperada

Senha Gerada com sucesso.

Já pode usar os serviços do Portal de Serviços

#### POSSÍVEIS ERROS NO ACESSO

Se o e-mail informado estiver incorreto, o profissional deverá entrar em contato com o Atendimento do CREA-MT para alteração e atualização de dados e de seu e-mail – Telefone (65) 3315-3000 / 0800-647-3033 ou Chat ;

Se aparecer a mensagem de senha ou CPF incorretos o profissional também deverá entrar em contato com o atendimento para atualização de seus dados cadastrais - Telefone (65) 3315-3000 / 0800-647-3033 ou Chat ;

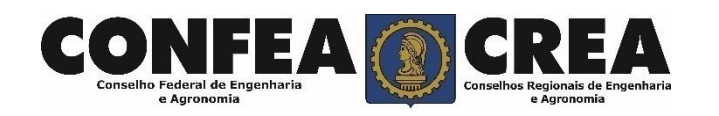

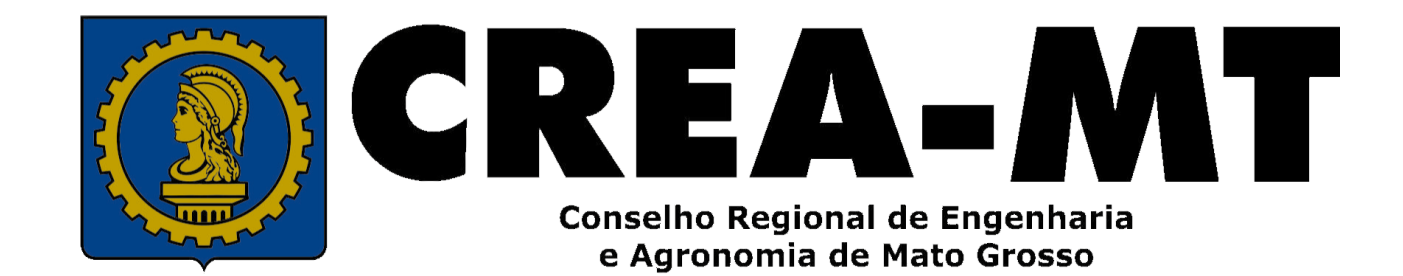

(65) 3315-3000 e 0800 647 3033

www.crea-mt.org.br

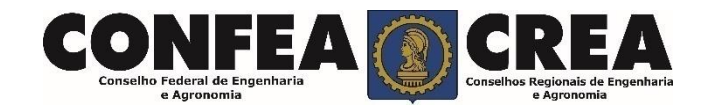